# How to find computer help on a computer or tablet

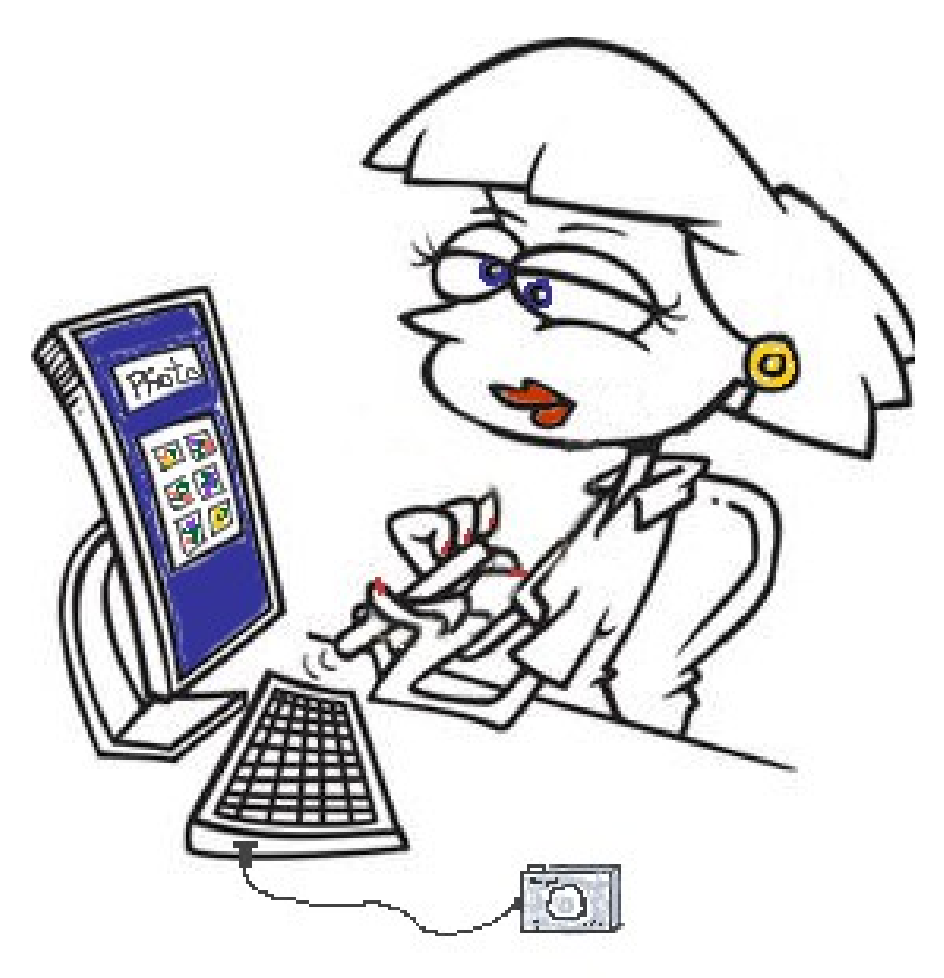

How do I....?

Many programs/apps have a "Help" button or icon that you could get specific help for that particular app. Some of them you have to be online (be connected to the internet) and some have their own help menu.

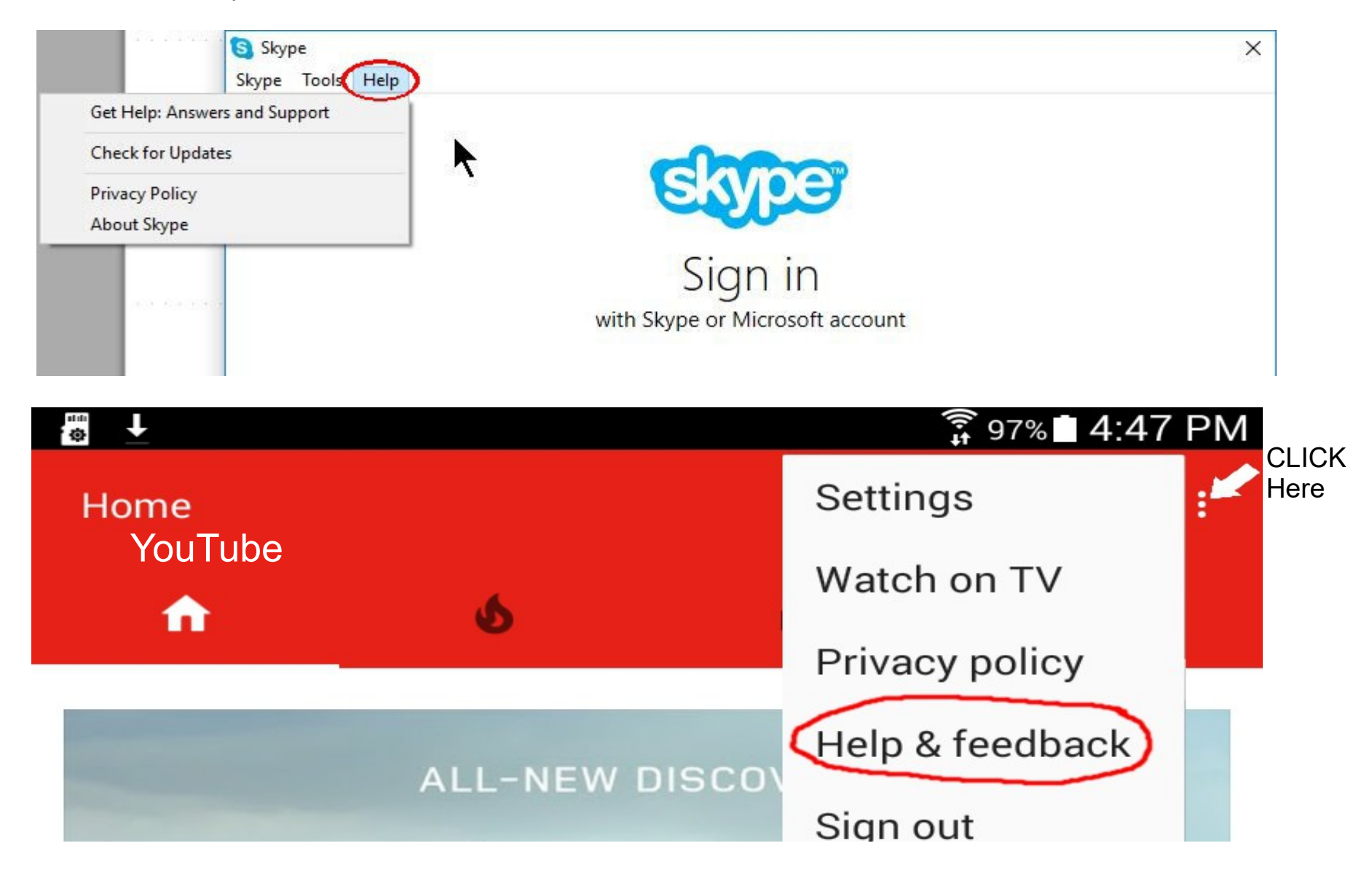

But if you can't find the help you are looking for, then you can see if it's online!

-Make sure you're connected to the internet

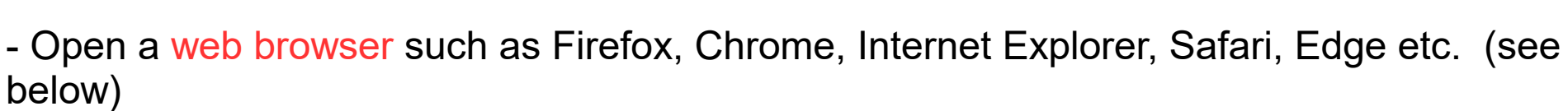

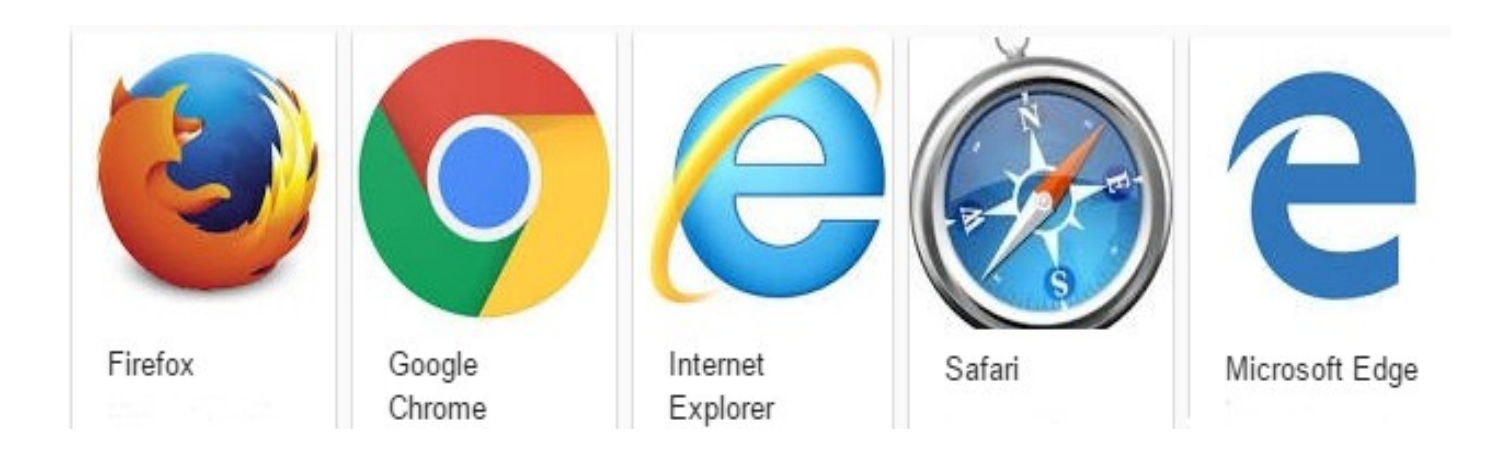

On your android device (phone/tablet) it might look like this:

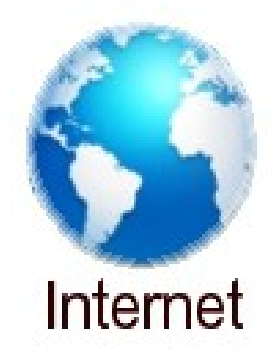

- click in the address bar

(this is how it looks in Chrome – the defalult search engine is Google)

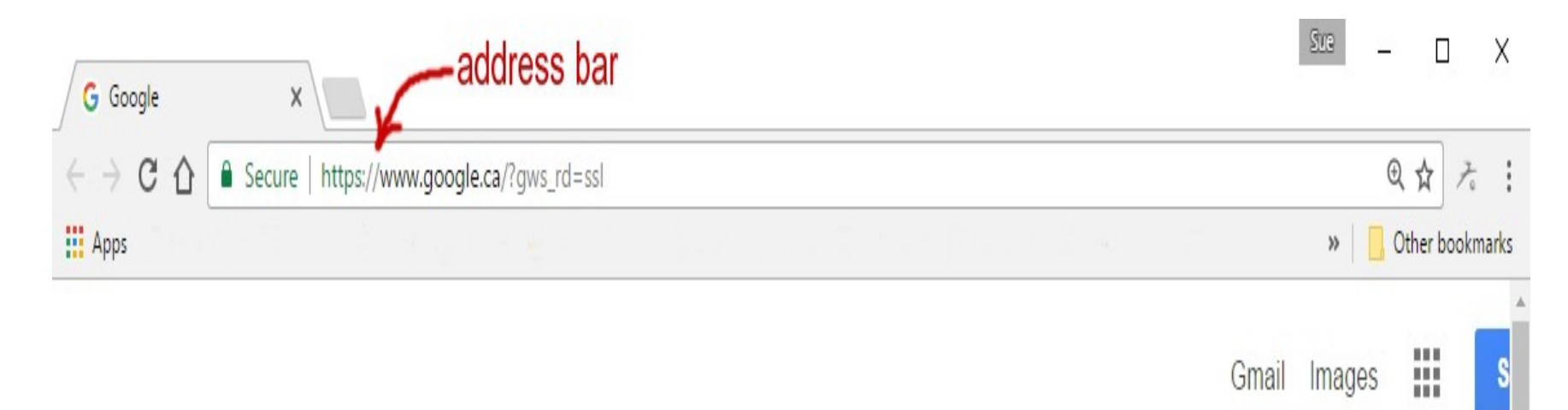

## (this is how it looks in Edge – the default search engine is Bing)

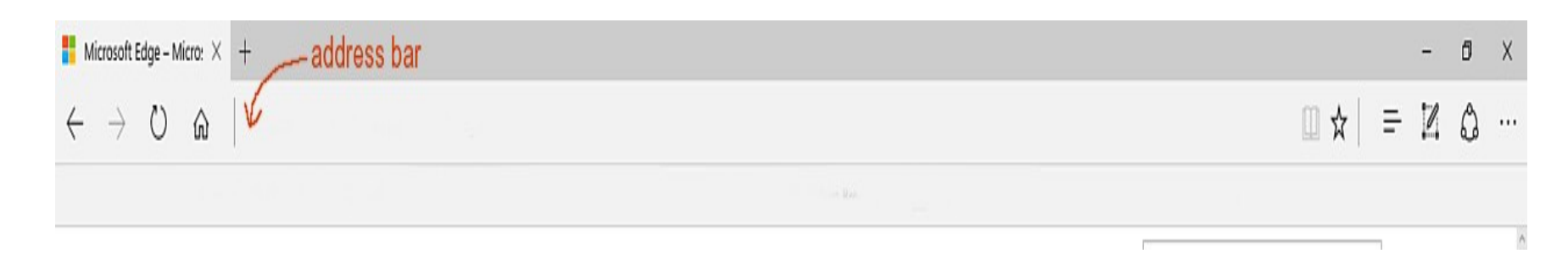

Or, you could type Google.ca in the address bar (+ enter) and it will take you to the Google home page. As seen below:

| G Google                             | ×                              |                         |               | Sue          | - 0 ×             |
|--------------------------------------|--------------------------------|-------------------------|---------------|--------------|-------------------|
| $\leftrightarrow \ni \ C \ \bigcirc$ | Secure   https://www.google.ca |                         |               |              | ☆ え :             |
| Apps                                 |                                |                         |               |              | 📙 Other bookmarks |
|                                      |                                |                         |               | Gmail Images | Sign in           |
|                                      | Search bar                     | Goo                     | gle           |              |                   |
|                                      |                                |                         | Ŷ             |              |                   |
|                                      |                                | Google Search I'm F     | Feeling Lucky |              |                   |
|                                      |                                | Google.ca offered in: I | Français      |              |                   |

Then you would type your question here.

When you start typing in the address bar, you will likely get "suggestions". If you see something that is what you're looking for, you can move your mouse pointer down to that line and left click. It saves you from having to type a lot. But if it doesn't seem to fit exactly what you are looking for, just keep typing.

| G Google                                               | ×                                                  | Sue                | D X |
|--------------------------------------------------------|----------------------------------------------------|--------------------|-----|
| ${\bf \dot{\varepsilon}} \to {\bf G} ~ {\bf \ddot{v}}$ | Q how do i change                                  |                    | 7   |
|                                                        | Q how do i change - Google Search                  |                    |     |
|                                                        | Q how do i change <b>the ring on my samsung s6</b> |                    |     |
|                                                        | Q how do i change <b>the ring on my phone</b>      |                    |     |
|                                                        | Q how do i change <b>my apple id</b>               | > suggested topics |     |
|                                                        | Q how do i change <b>my wifi password</b>          |                    |     |
|                                                        | ९ how do i change <b>my password</b>               |                    |     |

Type in a question & click Enter (you don't need to capitalize or put a question mark)

Examples: where do I find contacts on my phone or how do I change the ring on my phone or how do I bookmark a page

You'll find that you will get thousands of answers so it would take you a long time to find what you are looking for.

| ← → C ☆ 🗎 | Secure https://www.google.ca/webhp?sourc | eid=chrome-instant&ion=1&espv=2&ie=UTF-8#q | ehow+do+i+find+contacts+in+my+phone&* | ☆ そ            |
|-----------|------------------------------------------|--------------------------------------------|---------------------------------------|----------------|
| Apps      |                                          |                                            |                                       | Other bookmark |
| Google    | how do i find contacts in my phone       | Ų                                          | ۹ 🔛                                   | Sign in        |
|           | All Videos News Maps Ima                 | ges More Settings To                       | ools                                  |                |

However, if you are much more specific, you will find the information you need for your specific device.

For Example:

- where do I find contacts on my samsung s6

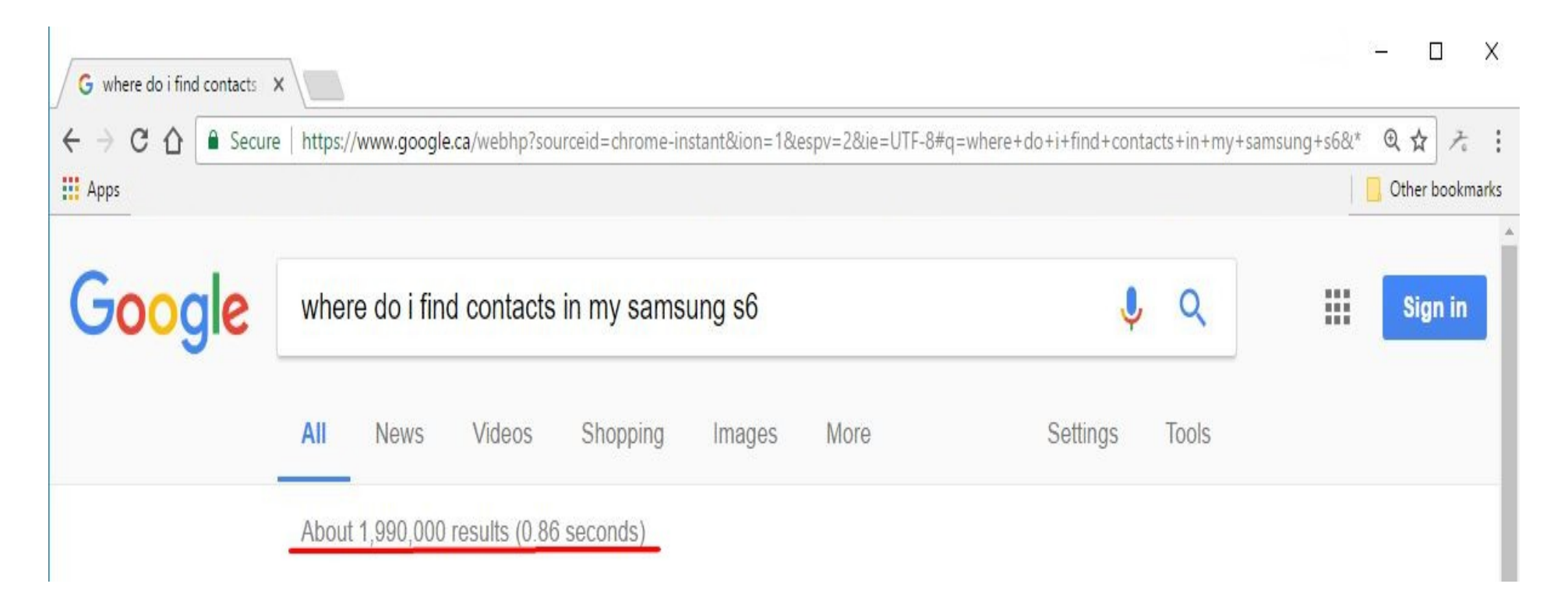

#### Another example might look like this:

#### - how do I change the ring on my phone

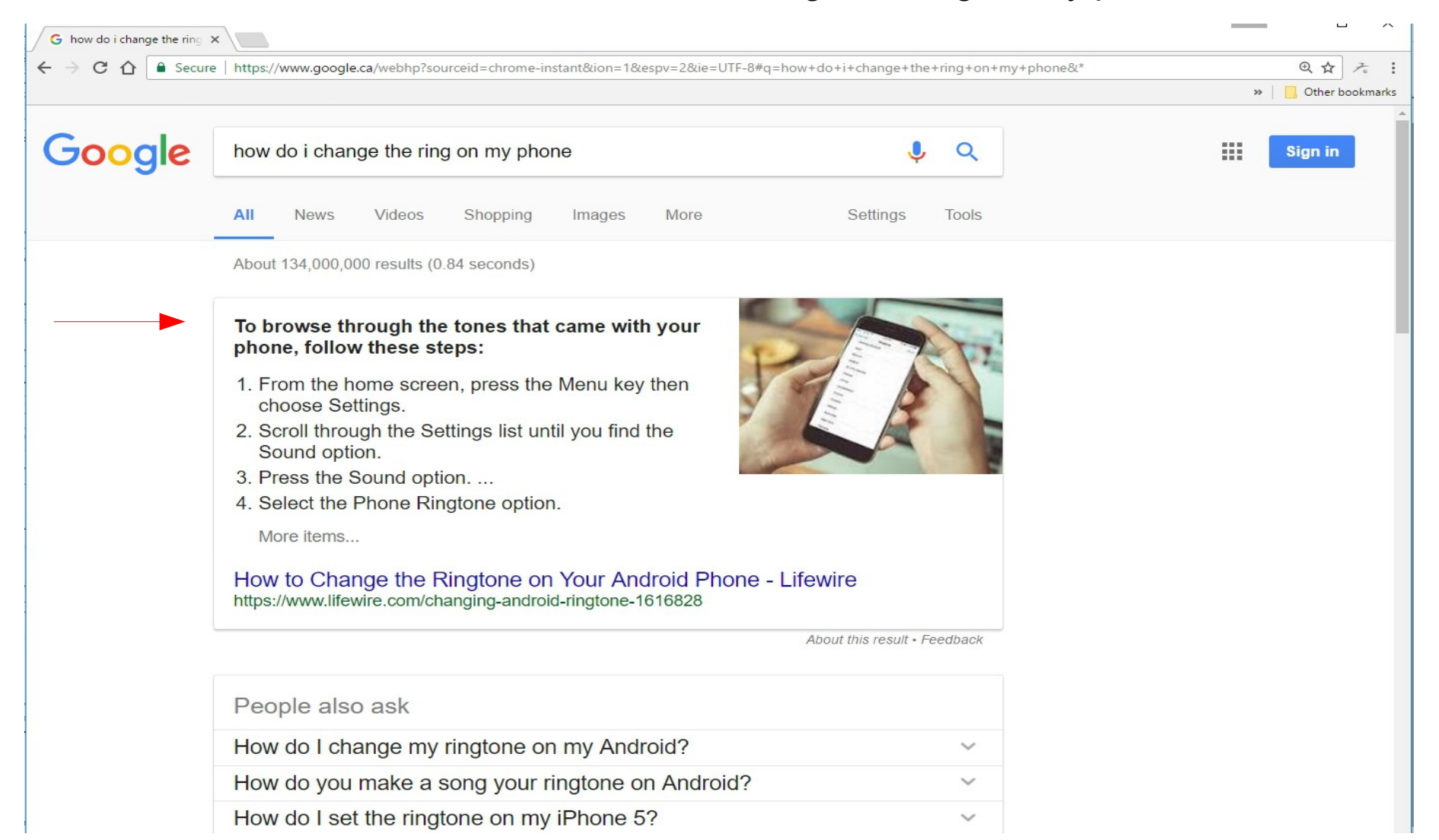

### However, if you type: how do I change the ring on my samsung s6

You would get the following as one of many results -

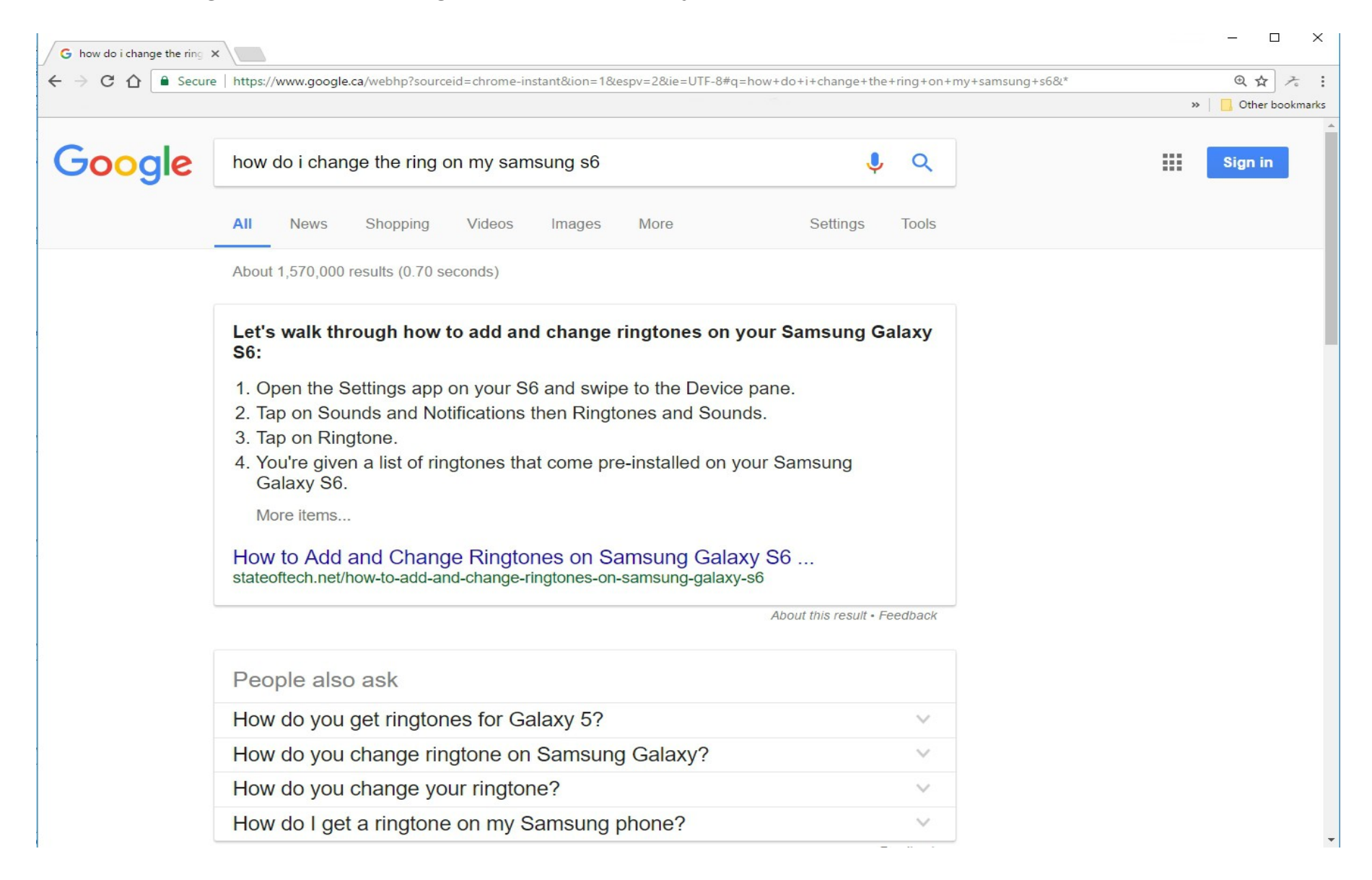

Another thing you could do is go to a website for your device. Again, be as specific as you can. (ie. Samsung 7 inch tablet or Moto G phone) After you have put in your search & click enter, you can click on "Videos" underneath the bar and you'll most likely find a tutorial on that device.

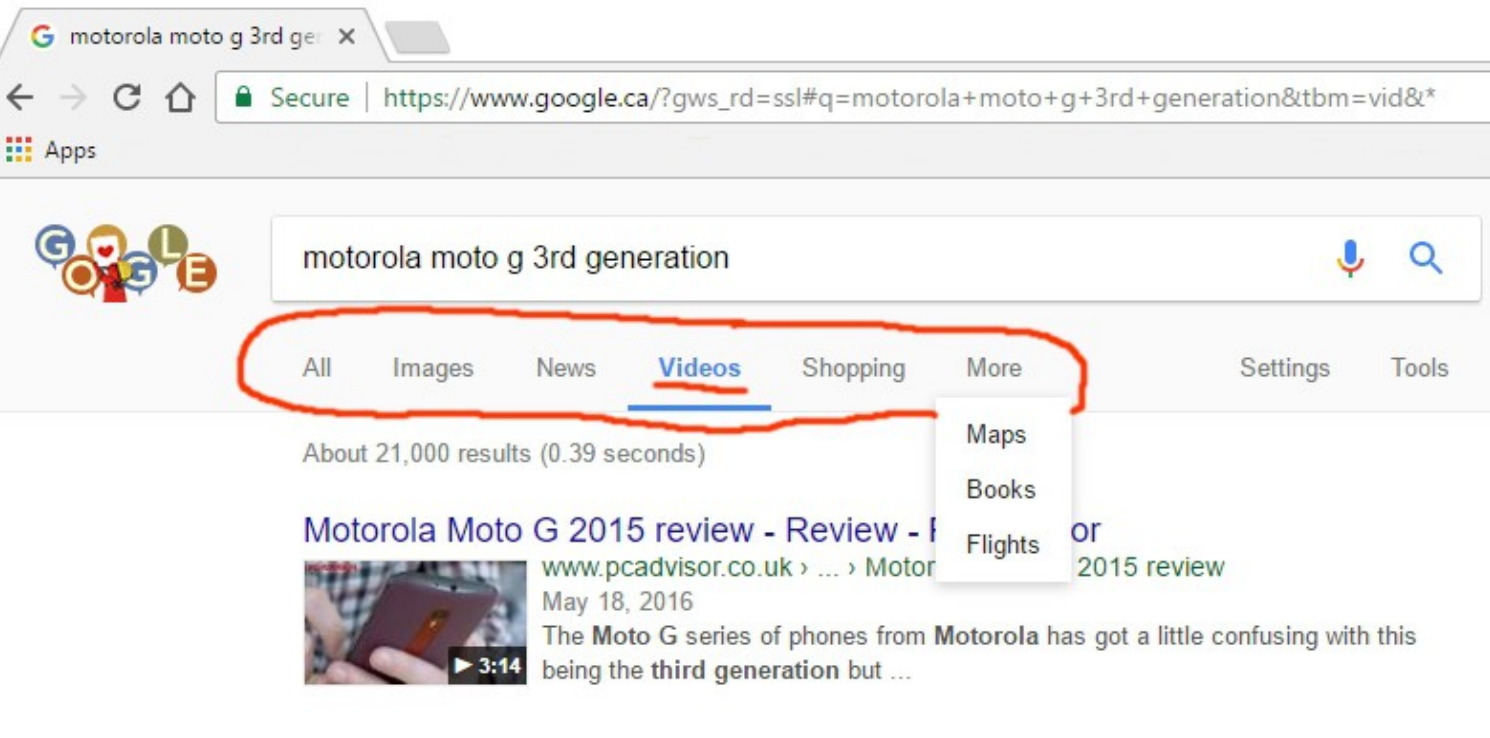

Moto G 3rd Gen. (2015) Review! - YouTube

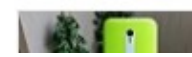

https://www.youtube.com/watch?v=zz\_kUSUXmQ8 -

This is what it would look like in Edge ~

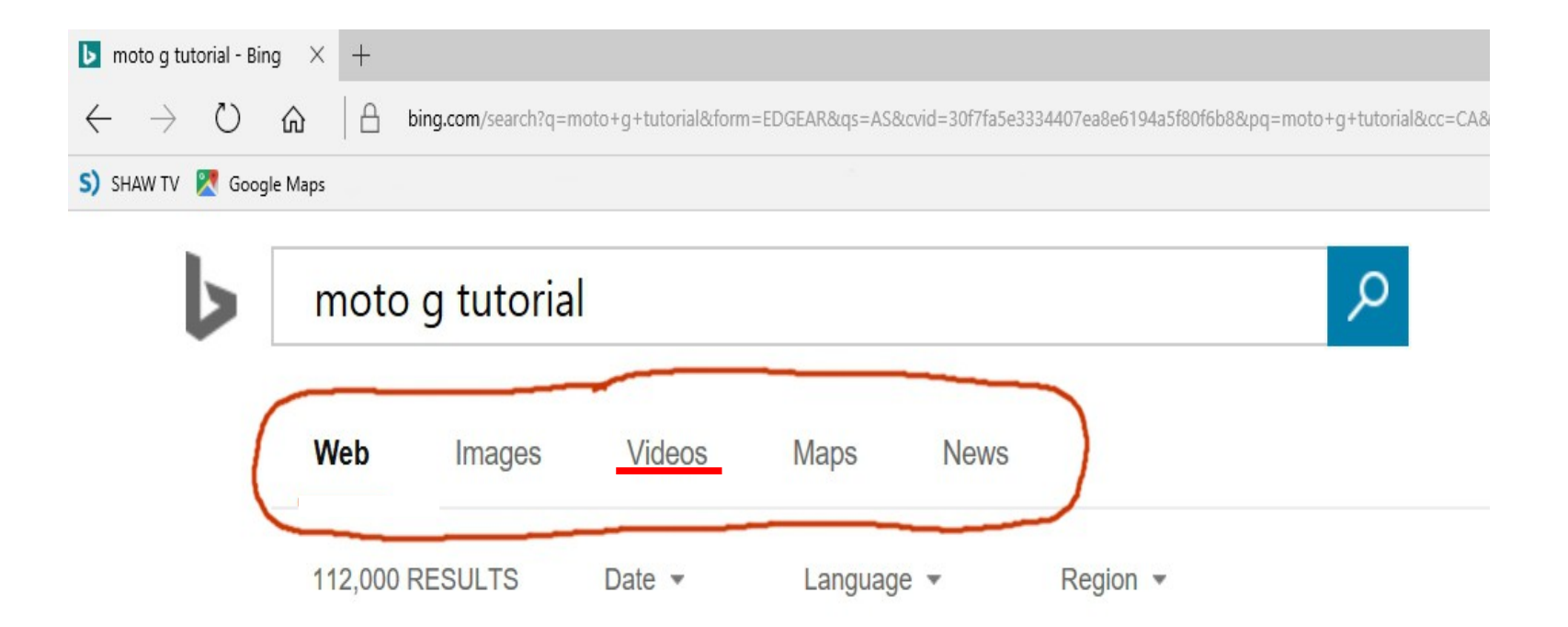

# Or you could go straight to YouTube and type a question, then scroll down until you see one that looks like it will answer your question.

| where do i find contacts ×                                                                                                    |                                                                                                    |                                                 |               |          | - 0       | ×       |
|----------------------------------------------------------------------------------------------------|----------------------------------------------------------------------------------------------------|-------------------------------------------------|---------------|----------|-----------|---------|
| ← → C ☆  Secure   https://www.yo                                                                                                    | utube.com/results?q=where+do+i+find+contac                                                                                                    | ts+on+my+samsung+s6&sp=Egl'                     | YAQ%253D%253D |          | @ ☆       | 7. :    |
| Apps                                                                                                    |                                                                                                    |                                                 |               |          | Other boo | okmarks |
| $\equiv$ You Tube CA where do i find contacts on my                                                                                                    |                                                                                                    | msung s6                                        | ٩             | <u>1</u> | Sign in   | Î       |
| Filters ▼ Short (< 4 minutes) X                                                                                                    |                                                                                                    | About 224,000 filtered results                  |               |          |           |         |
| Image: Control of Control of Con                                                                                                    | Backup iPhone SMS<br>Ad TouchCopy<br>79,767 views<br>Copy and Save all iPhone Messages. It's<br>TouchCopy.                                                                            | ③<br>s Quick & Easy with                        |               |          |           |         |
| Suscribere<br>Suscribere<br>Suscribere<br>Suscribere<br>Final<br>Tixdo Barcee Utelo<br>Tixdo Barcee Utelo<br>Tixdo Barcee                                                                                                    | How to add a new contact<br>Galaxy S6 Basic Tutorials<br>how to samsung<br>1 year ago • 8,365 views<br>Samsung Galaxy S6 Add New Phone Ne<br>Basic Tutorials, BUY Samsung Galaxy S    | t on my Samsung<br>umber Samsung Galaxy S6      |               |          |           |         |
| Suscribete<br>Construction<br>A substruction<br>A substruction<br>A su | How to delete contacts on<br>Galaxy S6 Basic Tutorials<br>how to samsung<br>1 year ago • 4,358 views<br>Samsung Galaxy S6 how to erase conta<br>Basic Tutorials, BUY Samsung Galaxy S | a my Samsung<br>acts on Samsung Galaxy S6<br>37 |               |          |           |         |

You can always get help from your friendly Bonsor 55+ computer volunteers on Tuesdays!

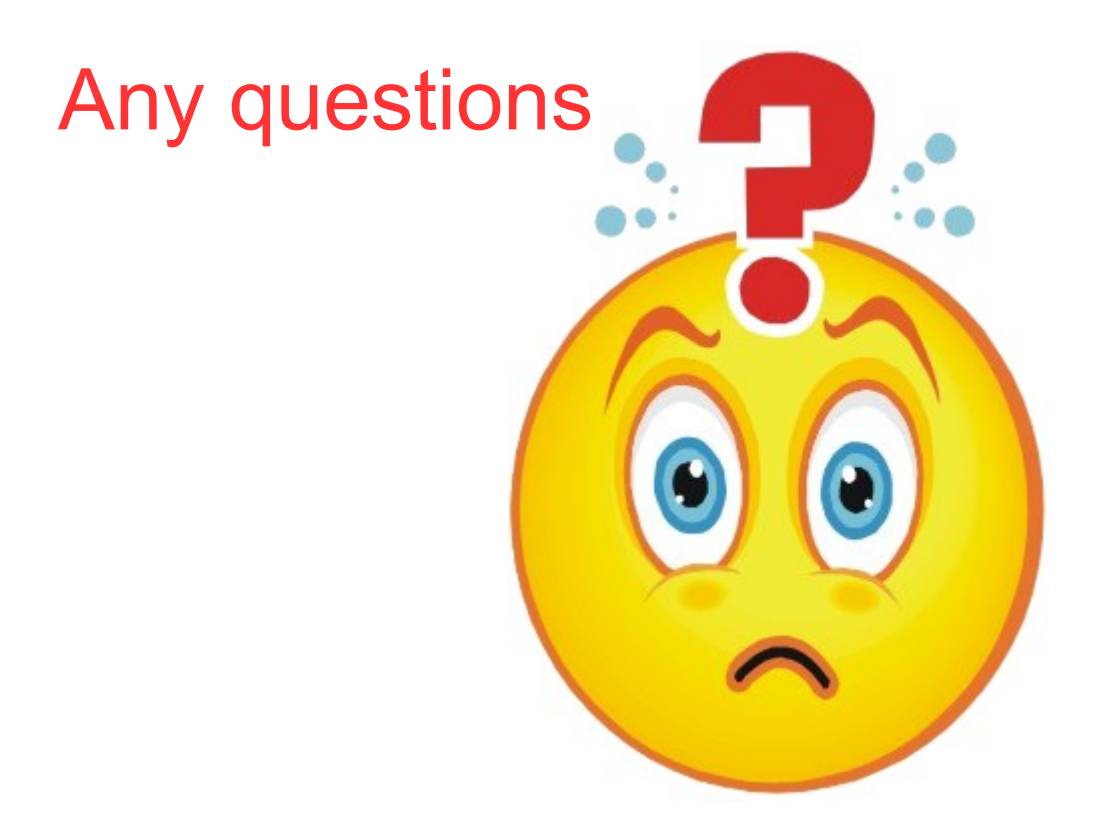